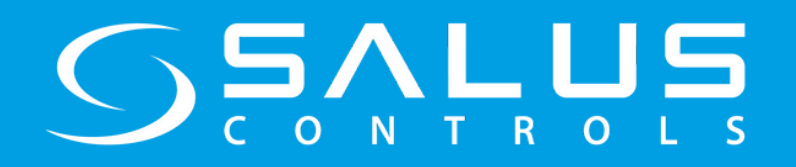

# iT600 Coordinator Update Software Installation Guide

# **1. Download Instructions**

- Access official download portal: <u>https://saluscontrols.com/dk/hjaelp-og-downloads/</u>
- Navigation path: Downloads → Coordinator Tools → SALUS\_EU\_Coordinator\_Upgrade\_Tool\_er\_boxed.exe
- File Verification:
  - Filename: SALUS\_EU\_Coordinator\_Upgrade\_Tool\_er\_boxed.exe (Windows)
  - SHA-256: 7a3b8d... (MAC)

| saluscontrols.com/dk/hiaelo-og-downloa                                                                                                    | ids/                       |                              |                            |                     |
|----------------------------------------------------------------------------------------------------|----------------------------|------------------------------|----------------------------|---------------------|
| <b>ک<sup></sup>څ۷۲۲۵۵</b> ۵۰ ه ه                                                                                                    | rodukter Til installatører | Forhandlere 👻 Hjælp og downl | loads Blog Teknisk support | Om os Q             |
|                                                                                                    | OFTE STI                   | LLEDE SPØ                    | RGSMÅL                     |                     |
| TRV10RFM<br>RADIATORVENTIL                                                                                                    | UGE600 GATEWAY             | SP600 SMART STIK             | Udstyr og One<br>Touch     | Smart Home<br>appen |
| HVILKE BATTERIER SKAL J                                                                                                    | EG BRUGE?                  |                              |                            | O                   |
| MIN TRV10RFM LYSER PER                                                                                                    | RMANENT RØDT.              |                              |                            | ٢                   |
| MIN TRV10RFM REAGERED                                                                                                    | R IKKE ALTID MED DET SAMN  | IE.                          |                            | O                   |
| COORDINATOR UPDATE PC download   Opdater dit trådløse gulvvarmesystem (KL08RF) med den software, der kan downloades på din pc eller Mac. MAC download |                            |                              |                            |                     |

• File Details: SALUS\_EU\_Coordinator\_Upgrade\_Tool\_er\_boxed (Windows Installer Package)

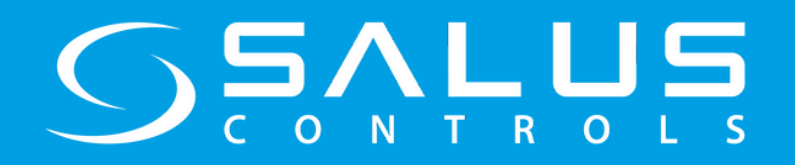

# iT600 Coordinator Update Software Installation Guide

# 2. Installation Procedure

#### Windows:

- 1. Disable antivirus temporarily (optional but recommended)
  - Run installer as Administrator:
- SALUS\_EU\_Coordinator\_Upgrade\_Tool\_er\_boxed

2. Follow installation wizard: Welcome Screen: Click Next →

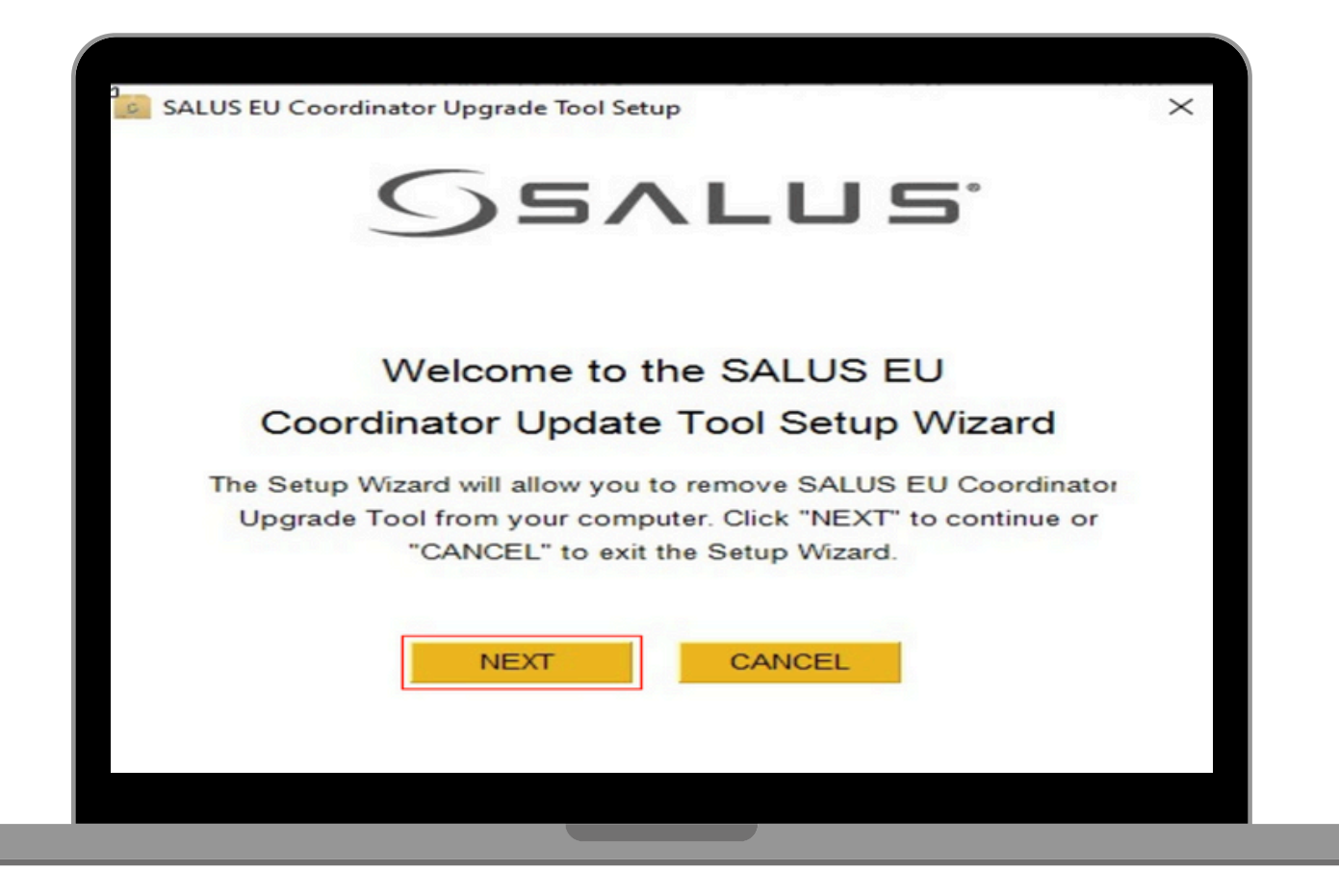

Installation Confirmation: Click Install →

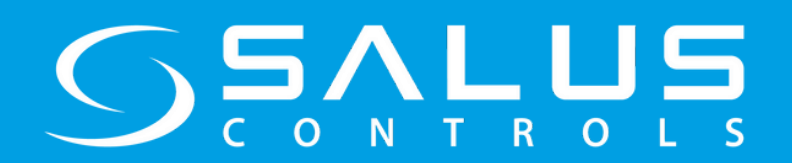

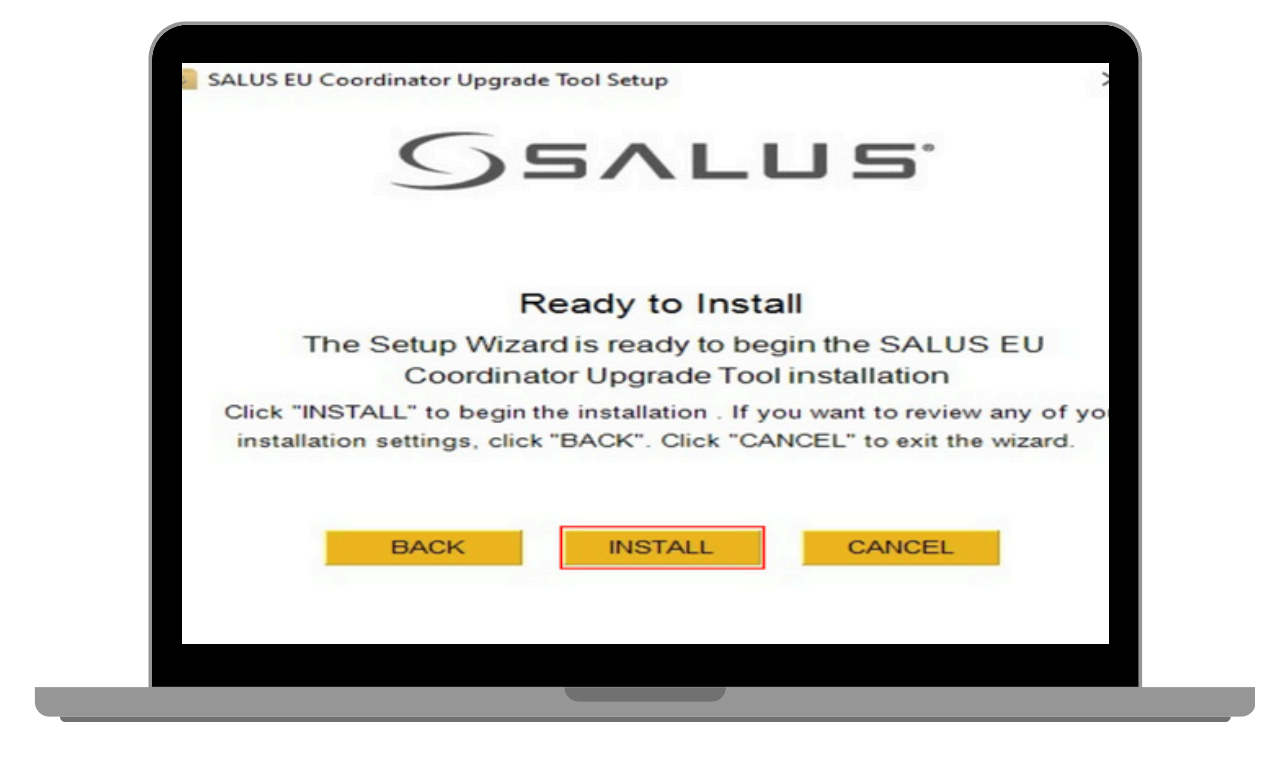

#### **Progress:** Wait for completion $\rightarrow$

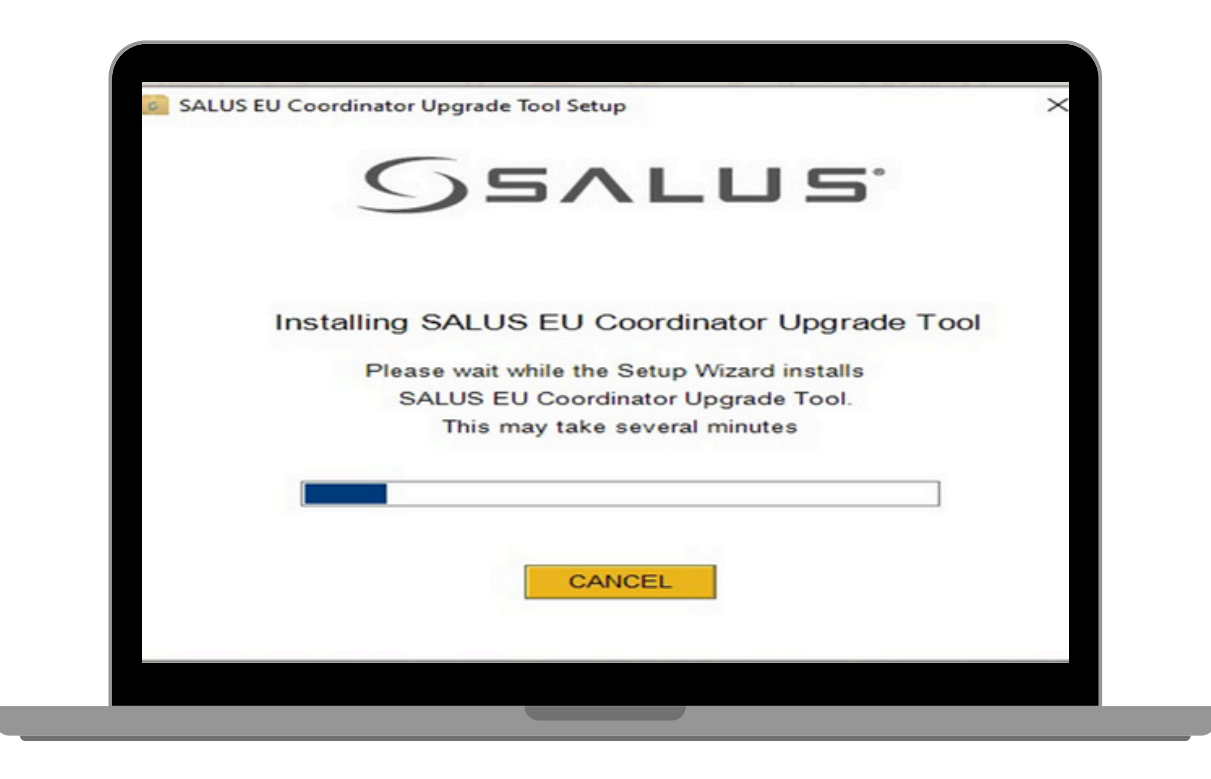

#### Finalize setup:

- Click the "Finish" button to exit the Setup Wizard and launch the Tool from desktop.
- Click "Run" button to launch Salus EU Coordinator Upgrade Tool.

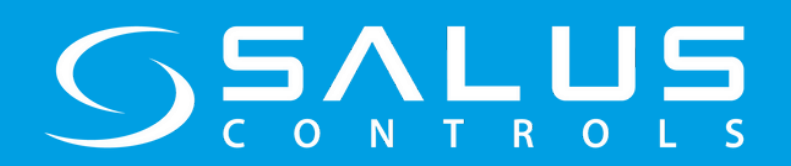

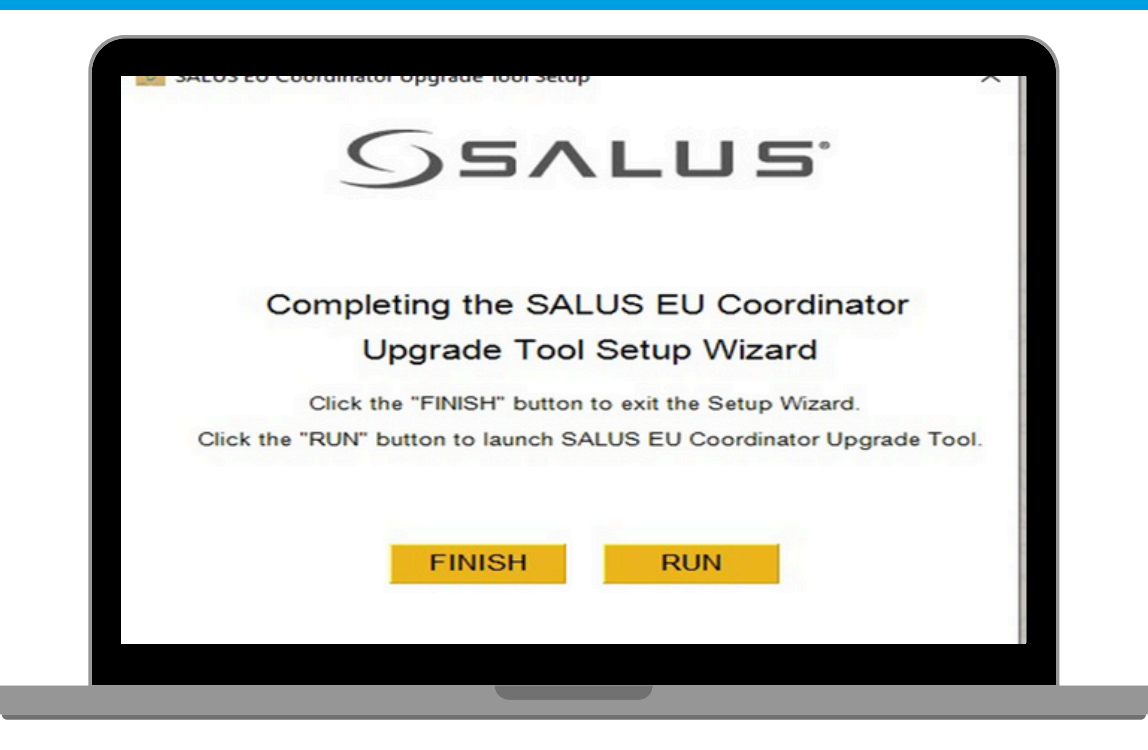

#### macOS:

- 1. Right-click .dmg  $\rightarrow$  Open (bypass Gatekeeper)
- 2. Drag icon to Applications folder

## 3. Launching the Tool

- Open via desktop shortcut or Start menu.
- Initial Interface: Ensure the coordinator is disconnected at this stage.

| 7// |                                                     |  |
|-----|-----------------------------------------------------|--|
|     | Welcome to your Coordinator<br>Firmware Update Tool |  |
|     | Please click start to begin                         |  |
|     | START                                               |  |
|     |                                                     |  |

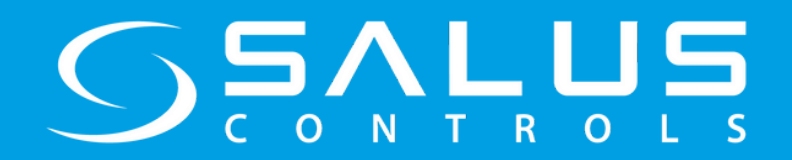

# 4. App Update Process – iT600 Coordinator Update Tool

#### 1. Version Check:

| > iT600 Coordi | inator Update Tool v1.5                                           |
|----------------|-------------------------------------------------------------------|
| 7/             |                                                                   |
|                | Checking for the latest Version of<br>the Coordinator Update Tool |
|                |                                                                   |
|                | CANCEL                                                            |
|                |                                                                   |

#### 2. Update Initiation:

• Click Update

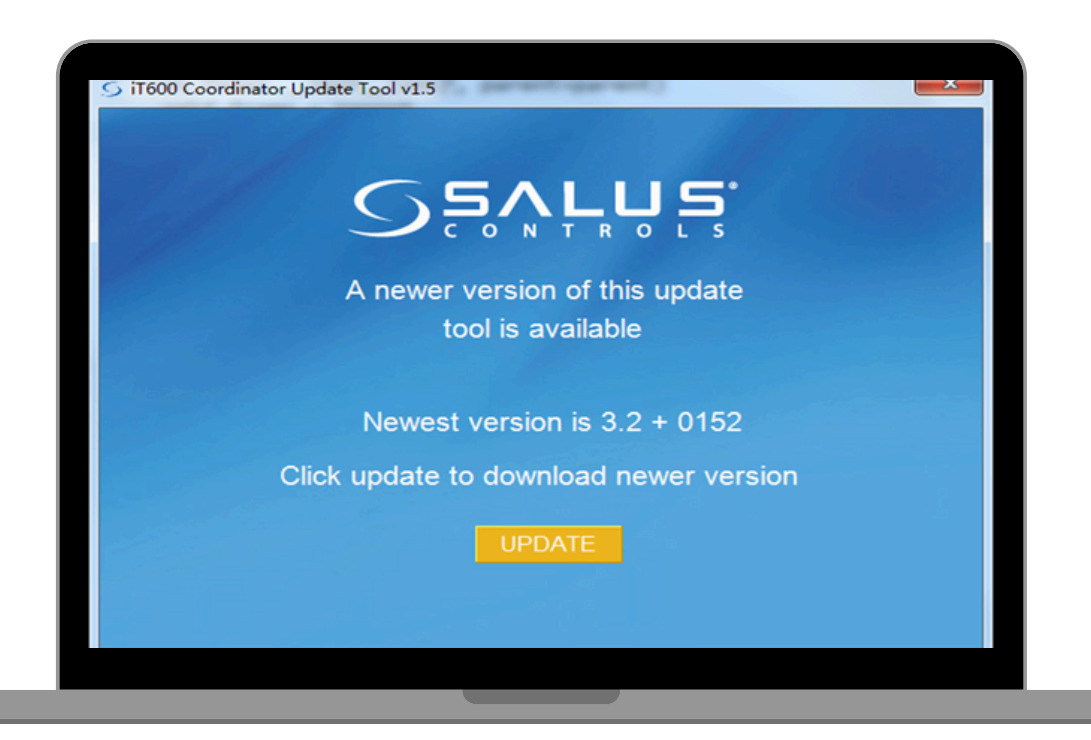

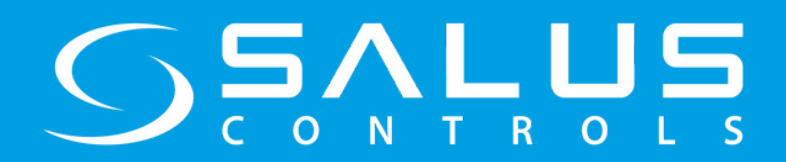

## 3. Progress Monitoring:

• Coordinator Update Tool is downloading and updating.

| Dov | Vnloading and Updating Software |                                                                       |
|-----|---------------------------------|-----------------------------------------------------------------------|
|     | Please wait                     |                                                                       |
|     | 68%                             |                                                                       |
|     |                                 | антана<br>1997 — Полоникана<br>1997 — Полоникана<br>1997 — Полоникана |
|     | CANCEL                          |                                                                       |
|     |                                 |                                                                       |
|     |                                 |                                                                       |

#### 4. Completion:

• "Update successful!" message appears.

| S 11600 Coordinator Update Tool v1.5     |
|------------------------------------------|
|                                          |
| The Coordinator Firmware Update          |
| Tool is now up to date                   |
| Plug your Coordinator into a USB port    |
| and click next to check your Coordinator |
| NEXT                                     |
|                                          |
|                                          |

# 

# 5. Firmware Update Process – Updating the coordinator

#### 1. Version Check:

- Ensure that Bluetooth is disabled on laptop/PC. Open Windows Settings → Bluetooth & devices → Toggle Bluetooth OFF.
- Plug the Coordinator into a USB port.
- Click **NEXT** to check Coordinator.

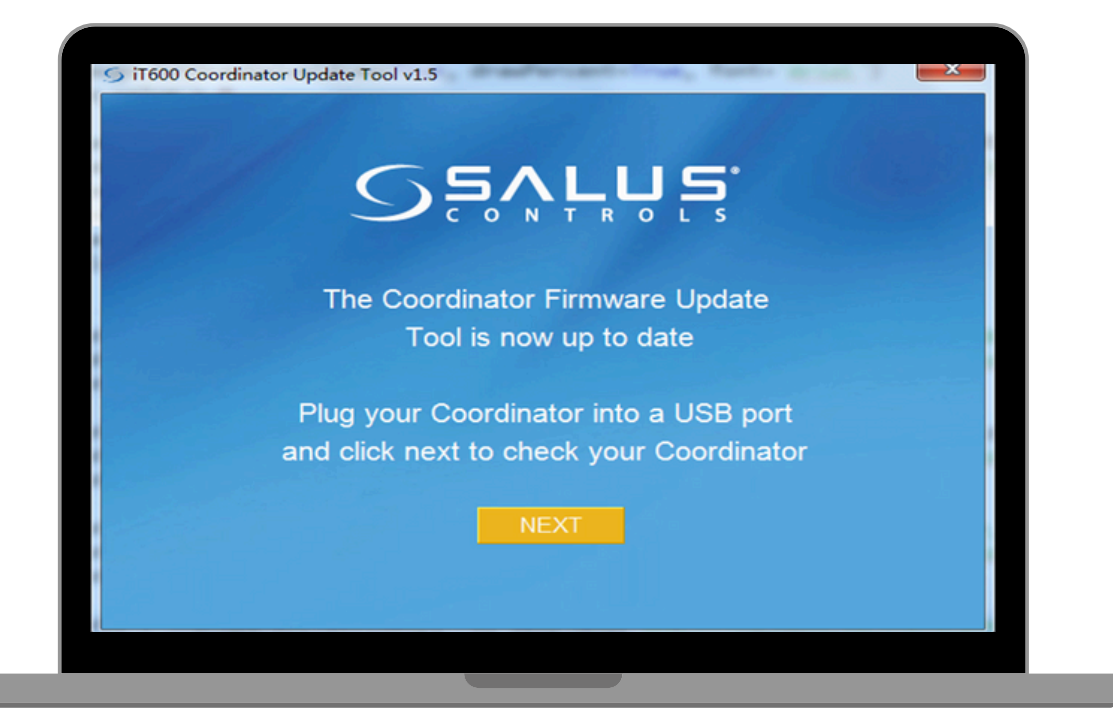

• If Bluetooth is disconnected and CO10 is not found, please click Install Driver.

| J Coordinator | Update Tool v4.0 (Svarer ikke) |
|---------------|--------------------------------|
|               | Sevena.                        |
|               | Searching for coordinator      |
|               |                                |
|               | Cannot search the CO10RF?      |
|               |                                |
|               |                                |

![](_page_7_Picture_0.jpeg)

#### 2. Update Initiation:

• Click Update

| Firmware Update required                                               |  |
|------------------------------------------------------------------------|--|
| Click below to update the coordinator                                  |  |
| Current coordinator version is 0151<br>New coordinator version is 0152 |  |
| CANCEL UPDATE                                                          |  |
|                                                                        |  |

#### 3. Progress Monitoring:

• Critical! Removing the coordinator or switching your computer off will cancel the update.

| 55                                    |                | S.                           |
|---------------------------------------|----------------|------------------------------|
| Updating the o                        | Coordinator    | Firmware                     |
|                                       | 0%             |                              |
| Warning! Removing<br>your computer of | the coordinate | or or switching<br>he update |
|                                       |                |                              |
|                                       |                |                              |

![](_page_8_Picture_0.jpeg)

#### 4. Completion:

- "Update successful!" message appears.
- Coordinator reboots automatically.

| iT600 System Firm | nware Upgrade v3.3                                                                         | <b>—</b>     |
|-------------------|--------------------------------------------------------------------------------------------|--------------|
|                   |                                                                                            |              |
|                   | Firmware update successful                                                                 |              |
|                   | It is now safe to unplug the coordinator                                                   |              |
| Please<br>nev     | allow 48 hours for the Coordinator to upda<br>w firmware to all other devices on the syste | te the<br>em |
| com:              | CLOSE                                                                                      |              |
|                   |                                                                                            |              |

# 6. Key Troubleshooting Steps

**Issue**: COM port conflicts (e.g., COM5/COM6 appear but tool fails).

#### Solution:

1. Disable Bluetooth: Open Windows Settings → Bluetooth & devices → Toggle Bluetooth OFF.

2. Check COM ports: Open Device Manager  $\rightarrow$  Ports (COM & LPT). Verify if COM5/COM6 disappeared.

3. Relaunch tool: If conflicting ports vanished, reconnect coordinator and retry update.

#### **Error-Specific Solutions**

| Error Message                   | Resolution Steps                                      |
|---------------------------------|-------------------------------------------------------|
| "Signature verification failed" | Re-download installer (file corruption)               |
| "Update timed out"              | Disable firewall/VPN $\rightarrow$ Retry in Safe Mode |
| Application crash on launch     | Install latest .NET Framework + VC++ Redist           |